## MANUAL DE PROCEDIMIENTOS VETERINARIOS Y CENTROS VETERINARIOS COLABORADORES

## **PEQUEÑOS ANIMALES**

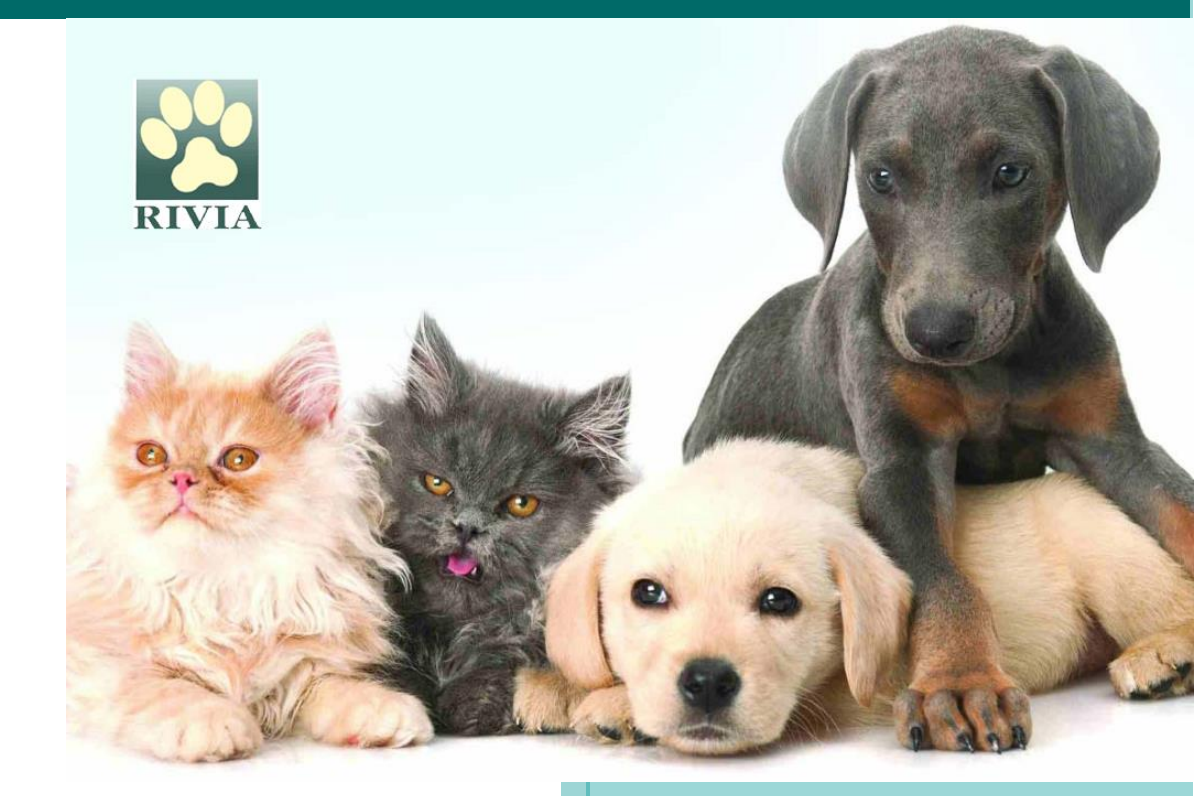

Aprobado en Junta de Gobierno del Consell Valencià de Col.legis Veterinaris en fecha 7 de julio de 2025.

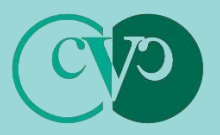

Consell Valencià de Col.legis Veterinaris

#### Advertencia Preliminar

Los procedimientos descritos en este manual deben seguirse de manera responsable. No obstante, su contenido no sustituye ni exime el cumplimiento de la normativa vigente en materia de protección, tenencia y bienestar animal, y demás normativa que le sea de aplicación a la persona usuaria. La persona usuaria es responsable de conocer y respetar las leyes y regulaciones aplicables.

Aunque ha sido elaborado y revisado cuidadosamente, queda sujeto todo el contenido de este a la cláusula "salvo error y/u omisión" por lo que no podrá ser invocado para justificar aplicaciones erróneas de la norma u omisiones de actuación que resultasen ser pertinentes.

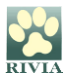

- OBLIGACIONES GENERALES.
- PROCEDIMIENTOS GENERALES.
- WEB RIVIA.
  - **ENTORNO VETERINARIOS.** 
    - ACCESO.
    - FUNCIONALIDADES.
    - FORMULARIOS RIVIA.
  - ENTORNO CENTROS VETERINARIOS.
    - ACCESO.
    - FUNCIONALIDADES.
- RESOLUCIÓN DE PROBLEMAS Y RECOMENDACIONES.

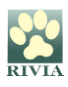

## **OBLIGACIONES GENERALES**

Sólo los/las Veterinarios/as Colaboradores/as del RIVIA pueden realizar actuaciones del RIVIA, debiendo cumplir con las siguientes obligaciones:

- 1. Asistir a las **actividades formativas** que se determinen a fin de disponer de los conocimientos precisos para actuar como veterinario/a colaborador/a del RIVIA.
- Cumplir con la normativa vigente\* en cuanto a identificación, protección, bienestar y tenencia de animales de compañía, con las normas y procedimientos del RIVIA, así como modificaciones futuras y nuevas instrucciones y/o normativas sobre la materia.
- 3. No utilizar códigos de identificación (microchips), pasaportes, sellos de vacuna de rabia o cualquier tipo de material que no hayan sido asignados y/o suministrados por el RIVIA, custodiando en todo momento el material y haciéndose cargo de todas las cargas económicas que se deriven.
- 4. No ceder ni vender el material asignado y/o suministrado por el RIVIA.
- 8. Llevar un control que permita justificar los códigos de identificación, pasaportes, sellos de vacuna de rabia o cualquier tipo de material que hayan sido asignados y/o suministrados por el RIVIA.
- 9. Mantener un riguroso control y secreto de los datos que reconoce a las personas el Reglamento General de Protección de Datos personales (RGPD) y a guardar una copia de los formularios de inscripción de los animales identificados o de cualquier otra actuación registral durante un periodo de quince años desde la fecha de realización.
- 10. Disponer de un lector de transponders polivalente, ordenador, tablet o similar y conexión a internet.
- 11. Actualizar con carácter inmediato cualquier modificación de los datos registrados como veterinario/a colaborador/a.
- 12. Comunicar mediante procedimientos electrónicos al RIVIA todos los trámites realizados en el plazo legalmente establecido.

(\*) En web RIVIA está disponible el apartado "<u>Legislación Aplicable</u>" donde se pude consultar la normativa aplicable.

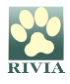

### **PROCEDIMIENTOS GENERALES**

#### 1. Antes de proceder a realizar cualquier actuación del RIVIA:

- Es obligado disponer previamente de toda la información necesaria para rellenar los datos obligatorios de los formularios (NIF, NIE, pasaporte, teléfono móvil, email, etc..).
- Es obligado comprobar mediante el lector de microchips si el animal está o no identificado.
- Se podrá comprobar el estado del animal (DENUNCIADO/BAJA) mediante la opción de consulta "Búsqueda Datos Animal Hallado" de la pantalla principal de la intranet RIVIA Veterinarios Colaboradores.
- Es obligado comprobar in situ la identidad de la persona responsable legal/titular del animal mediante el DNI/NIF/Pasaporte + DNI país y cuando esta sea una persona jurídica, que la persona reseñada ostenta la representación legal de la empresa.
- Cuando la persona titular del animal vaya a ser menor de edad, esta deberá estar acompañada por quien ostente su representación legal, que firmará en el momento del alta la autorización correspondiente en ejercicio de la patria potestad o tutela. Este procedimiento no será aplicable en el caso de animales potencialmente peligrosos, cuya titularidad por parte de personas menores de edad está expresamente prohibida por la legislación vigente.
- 2. Antes de proceder a la implantación del transponder:
  - Comprobar mediante el lector de transponders y reconocimiento del animal, que el animal no este identificado.
  - Cuando el animal estuviera identificado mediante un sistema no oficial o en un lugar que no sea el oficial según la especie, el animal no se considerará identificado, por lo que se debe proceder a su identificación conforme a lo establecido en la normativa vigente.
  - Confirmar el lugar de implantación según la especie del animal a identificar.
  - Verificar el funcionamiento del chip <u>antes</u> de extraerlo de su envase.
- 3. Tras realizar la implantación del transpondedor:
  - Verificar que el código del transpondedor se lee correctamente, haciendo de ello conocedor a la persona titular del animal.

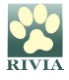

- Expedir y cumplimentar el pasaporte para <u>perros, gatos y hurones</u>, así como la cartilla sanitaria para el resto de especies. Deberán estar correctamente rellenados todos los campos obligatorios.
- Realizar la inscripción vía web en el RIVIA, de acuerdo con los procedimientos establecidos para ello.
- Informar a la persona titular del animal identificado que:
  - Dispone de acceso al registro a través del apartado "Responsables Legales" de la web del RIVIA donde disponen de diferentes funcionalidades tales como: actualización/modificación de datos de contacto, realización de denuncia por pérdida o sustracción y comprobación del estado de la documentación del animal.
  - ✓ Tras el registro de su animal en el RIVIA, recibirá mensaje de texto informativo (sms y/o email) de la actuación realizada por el/la veterinario/a colaborador/a.
  - ✓ De igual manera, vía correo postal, recibirá la documentación acreditativa de registro de identificación de su animal: tarjeta + certificado. Si en el plazo de tres meses de la fecha de realización de la documentación no se ha recibido, se podrá reclamar al RIVIA en un plazo adicional de un mes a través de su veterinario/a colaborador/a. Si trascurrido este plazo no ha sido reclamada se entenderá como entregada.

| RIVIA                                                                                                    |                                                                                                    | HIACABAD<br>SAN                                                                      |
|----------------------------------------------------------------------------------------------------|----------------------------------------------------------------------------------------------------|--------------------------------------------------------------------------------------|
| Registre<br>Informátic<br>Valenciá<br>d'Identificació<br>Animal                                                                                                    |                                                                                                    |                                                                                      |
|                                                                                                    |                                                                                                    | Cod.ldentificac                                                                      |
| 15                                                                                                    | Gód.Microchip:1                                                                                                    | Passaport/Pasa<br>Nom animal/ <i>No</i><br>Espècie-Raça/I<br>D.Reg <i>./F.Reg.</i> : |
| CERTIFIC                                                                                                    | AT / CERTIFICADO                                                                                                    | Titular/Titular:                                                                     |
| Acreditatiu del animal, les dades del qua<br>qual s'adjunta, registrat pel/per la Veterin<br>: en el Registre Informàtic Valen<br>Ramadería i Pesca de la Comunitat Valenc       | al es reflecteixen a continuació i la targeta d'id<br>art/a col·laborador/a nº<br>scila d'identificació Animal de la Direcció General<br>jana. | I d'Agricultura,                                                                     |
| Acreditativo del animal, cuyos datos se ret<br>registrado por el/la Veterinario/a colaborad<br>Registro Informático Valenciano de Identific<br>Pesca de la Comunidad Valenciana. | flejan a continuación v cuva tarieta de identificaci<br>oría nº<br>ación Animal de la Dirección General de Agricultu                           | ión se adjunta,<br>en el<br>ra, Ganadería y                                          |
| Codi d'identificació / Código de identificaci                                                                                                    | ión: Passaport / Pasaporte:                                                                                                    |                                                                                      |
| Data de registre / Fecha de registro:                                                                                                    |                                                                                                    |                                                                                      |
| Data de naixement / Fecha de nacimiento:                                                                                                    | Sexe / Sexo:                                                                                                    |                                                                                      |
| Especie - Haça / Especie - Haza:                                                                                                    | Nom / Nomber                                                                                                    |                                                                                      |
| Caper Caper                                                                                                    | Non President.                                                                                                    |                                                                                      |
| Titular / Titular: "                                                                                                    |                                                                                                    |                                                                                      |
| Domicili / Domicilio:                                                                                                    |                                                                                                    |                                                                                      |
| Telèfons / Teléfonos:                                                                                                    |                                                                                                    |                                                                                      |
| NIF/NIE/CIF/Passaport / NIF/NIE/CIF/Pasa                                                                                                    | aporte:                                                                                                    |                                                                                      |
| I perquè conste als efectes oportuns s'exp<br>expide el presente.                                                                                                    | pedix el present. / Y para que conste a los efecto                                                                                             | s oportunos se                                                                       |
| En València, / En Valè                                                                                                    | encia,                                                                                                    |                                                                                      |
| 14 a.                                                                                                    | V°.8°.                                                                                                    |                                                                                      |
|                                                                                                    | RENTA/LA PRESIDENTA EL SECRETARI/EL S                                                                                                    |                                                                                      |
| RIVIA 963 13 50 30                                                                                                    | Consell Valencià<br>de Col.leois Veterinaris                                                                                                   | IND GHI VIII<br>SENCRALITAT<br>IALENCLANA                                            |

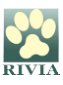

- 4. Los formularios suspendidos deben subsanarse inmediatamente, mientras no se solucionen, el trámite estará pendiente de registro en RIVIA.
- Cuando un/a veterinario/a colaborador/a practique una <u>eutanasia a un animal o</u> tenga <u>constancia fehaciente de su fallecimiento</u>, deberá dar de baja a dicho animal en el RIVIA mediante el formulario correspondiente.

Cuando el **responsable legal del animal comunique al veterinario/a colaborador/a que su animal ha fallecido**, se deberá **dar de baja** dicho animal en el RIVIA mediante el formulario correspondiente.

6. Los/as veterinarios/as colaboradores/as que detecten la presencia de las <u>Enfermedades de Declaración Obligatoria establecidas en la Orden 3/2016</u> (*Babesiosis, Dirofilariosis, Ehrlichiosis, Enfermedad de Lyme, Hepatozoonosis, Leishmaniasis, Leptospirosis, Rabia, Rickettsiosis y Toxoplasmosis*), tienen obligación de comunicar a la autoridad competente en sanidad animal a través del RIVIA en un plazo máximo de 10 días.

De no seguir estos procedimientos, el veterinario/a colaborador/a podría verse con posterioridad inmerso/a en procedimientos judiciales y/o deontológicos.

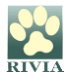

## WEB RIVIA www.rivia.org

La web del RIVIA está dividida en cuatro grandes apartados (entornos):

• Veterinarios

Acceso restringido a veterinarios/as colaboradores/as del RIVIA.

#### • Centros Veterinarios

Acceso restringido a Directores/as Facultativos/as de Centros Veterinarios colaboradores del RIVIA.

#### • Responsables Legales

Acceso restringido para los responsables legales de animales registrados en el RIVIA

#### Organismos Oficiales

Acceso restringido para los Organismos Oficiales (Ayuntamientos, Conselleria y Fuerzas y Cuerpos de Seguridad)

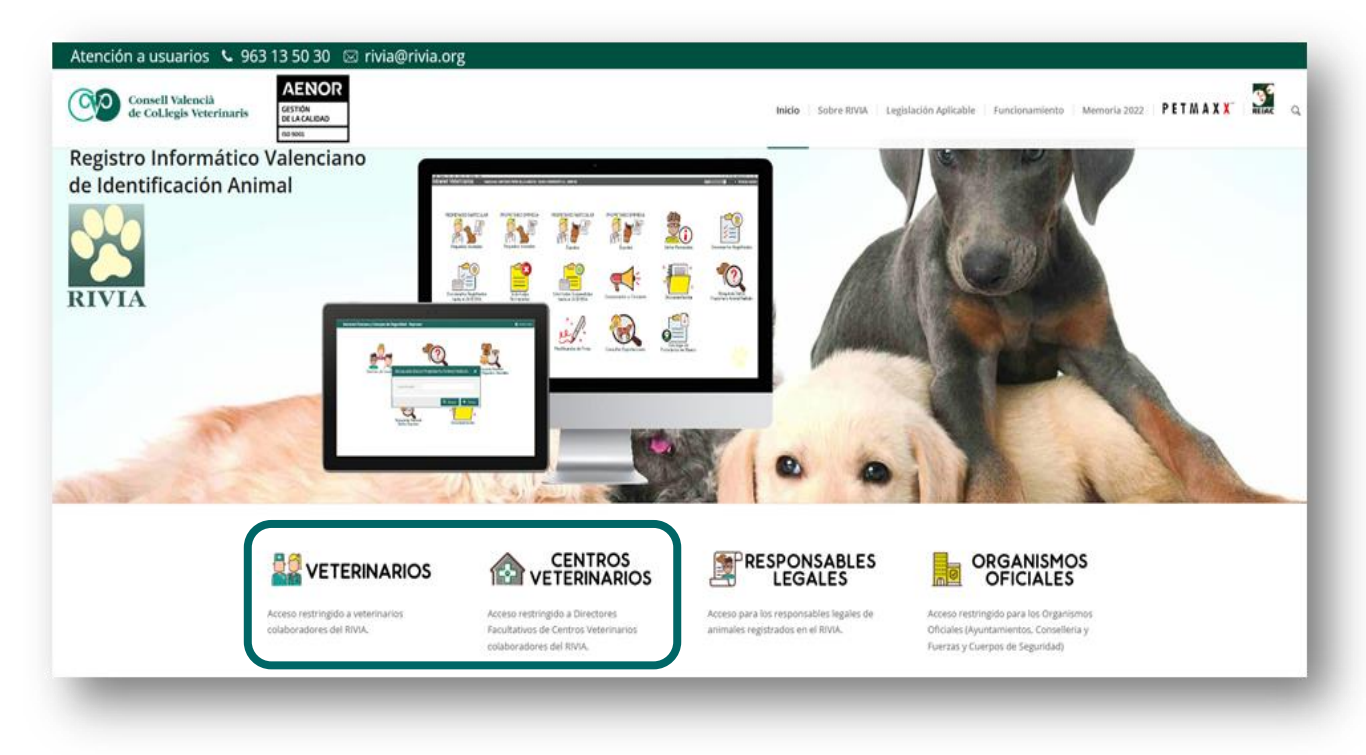

#### NOTA IMPORTANTE:

Se recomienda la utilización del navegador Firefox. Pulse aquí para su descarga.

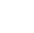

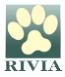

## 

#### ACCESO

Al clicar en el apartado "VETERINARIOS", aparece la pantalla para acceder mediante autenticación en dos fases (2FA) o mediante Certificado digital/DNI electrónico.

<u>2FA:</u> En la primera fase de autenticación el sistema solicita número de colaborador/a y la contraseña, y para la segunda fase de autenticación, el sistema enviará un código de un solo uso a su correo electrónico personal que conste registrado en el RIVIA, el cual deberá introducir para completar el acceso.

Por ello, es importante que los veterinarios/as colaboradores/as del RIVIA tengan totalmente actualizado su email personal de contacto en su intranet RIVIA.

- <u>Certificado digital/DNI electrónico</u>: Los certificados digitales válidos para el acceso serán:
  - **<u>FNMT</u>** (Fábrica Nacional de la Moneda y Timbre).
  - o ACCV (Agencia de Tecnología y Certificación Electrónica).
  - <u>CAMERFIRMA</u> (se puede solicitar a través del Colegio de Veterinarios al que se pertenezca).

| PULSE AQUI PARA<br>ACCEDER CON<br>CERTIFICADO DIGITAL |  |
|-------------------------------------------------------|--|
| Veterinarios/as Colaboradores/as                      |  |
| Nº COLABORADOR/A (6 DÍGITOS)                          |  |
| CONTRASEÑA                                            |  |
| ۲                                                     |  |
| Generar nueva contraseña                              |  |
| Entrar                                                |  |
|                                                       |  |

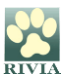

#### ¿Qué hacer si se olvida o pierde la contraseña de acceso?

Se deberá clicar en "Generar nueva contraseña", y aparecerá una pantalla la cual solicita introducir el número de colaborador/a y el correo electrónico (registrado previamente en la solicitud de veterinario/a colaborador/a) para que el sistema envíe una nueva clave de acceso.

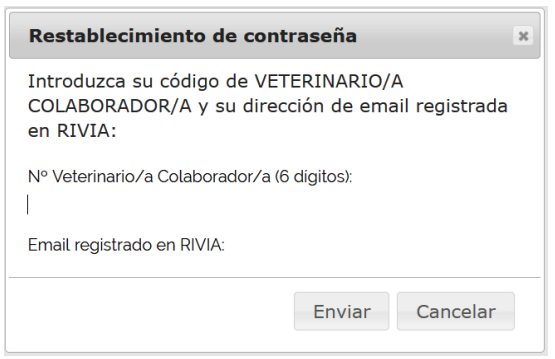

Una vez dentro del entorno, aparecerá la pantalla principal de la intranet de Veterinario/a Colaborador/a, con los iconos correspondientes dependiendo si solo se es colaborador/a de pequeños animales, de équidos o de ambos.

## A fin de evitar posibles problemas de intrusión, se debe cambiar la contraseña periódicamente dentro del apartado "Datos Personales".

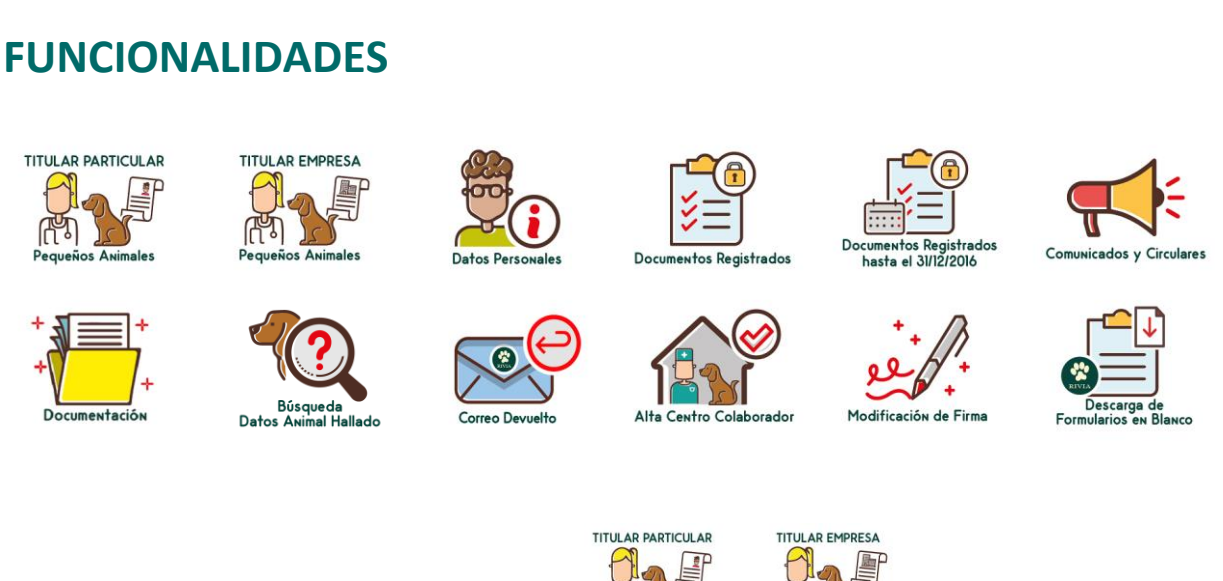

#### • Titular Particular/Titular Empresa

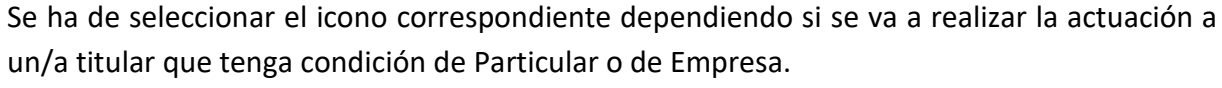

Este apartado se desarrolla más adelante, en el punto "FORMULARIOS RIVIA".

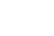

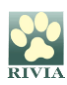

#### • Datos Personales

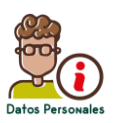

Los datos personales son los correspondientes al veterinario/a colaborador/a.

En este apartado el/la veterinario/a podrá modificar los datos de contacto a excepción del nombre, apellidos y NIF que solo podrá realizarlo poniéndose en contacto con su RIVIA Colegio correspondiente.

| NIF:       |             | Email: |            | -@ONO.CO | M     |           |          |       |  |
|------------|-------------|--------|------------|----------|-------|-----------|----------|-------|--|
| Nombre:    | S           |        | Apellido1: | 12.1     |       |           | Apellido | 2: 5  |  |
| Dirección: | 9           |        |            |          |       |           |          |       |  |
| C.Postal:  | 46970 Pobla | ición: | Alaquàs    |          |       | Y Provinc | cia:     |       |  |
| Tel1:      | 11011020    | Tel2:  |            |          | Tel3: |           |          | Tel4: |  |
|            |             |        |            |          |       |           |          |       |  |

#### • Documentos registrados

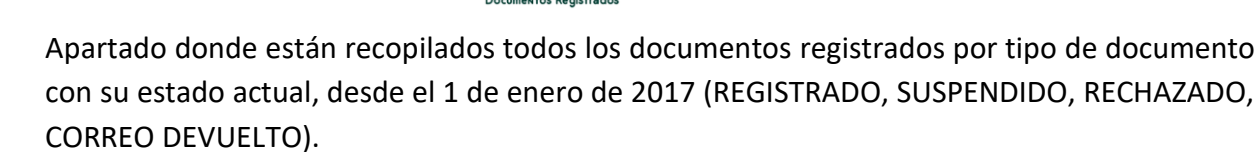

En la parte inferior derecha hay un buscador que localiza cualquier cadena de caracteres introducido de los documentos registrados.

|                                                                                                    |                             |                     |                  |                     | 001              |              |               |                                    |          |  |  |
|----------------------------------------------------------------------------------------------------|-----------------------------|---------------------|------------------|---------------------|------------------|--------------|---------------|------------------------------------|----------|--|--|
| Solic                                                                                                    | itudes realizadas           |                     |                  |                     |                  |              |               |                                    | ×        |  |  |
| Atas   Atas cha 8600   Atas sin documentación   Cambios propietario   Notificación pasaportes residentes   Notificación vacuna de rabia animales registrados en la CV   Notificación vacuna de rabia animales a doras comunidades   Dilgencias de subsanación de errores   Reclamación de doc |                             |                     |                  |                     |                  |              |               |                                    |          |  |  |
| •                                                                                                    |                             |                     |                  | III                 |                  |              |               |                                    | F        |  |  |
| Est.                                                                                                    | Estado                      | Fecha solicitud     | Fecha aceptación | Fecha envio tarjeta | Identificador    | NºPasaporte  | NºSello rabia | Nombre propietario                 |          |  |  |
| 1                                                                                                    | REGISTRADO                  | 02/10/2017 18:19    | 02/10/2017 18:54 | 02/10/2017 21:17    | 9410000.71010111 | ES17110      | V2017110040   | 1 TRONICA DUTE DAVID               | <u>^</u> |  |  |
| <b>~</b>                                                                                                    | REGISTRADO                  | 02/10/2017 11:45    | 02/10/2017 11:50 | 02/10/2017 21:17    | 9410001          | ES17110 **** |               | Income composition accounted       |          |  |  |
| <b>~</b>                                                                                                    | REGISTRADO                  | 21/09/2017 20:29    | 22/09/2017 09:15 | 22/09/2017 21:17    | 941000010000     | ES171101000  |               | FORMOREO DODDIOLIES T JUNEINO      |          |  |  |
| 1                                                                                                    | REGISTRADO                  | 18/09/2017 19:13    | 19/09/2017 08:58 | 19/09/2017 21:17    | 9410000 ^        | ES171077777  |               |                                    |          |  |  |
| <b>~</b>                                                                                                    | REGISTRADO                  | 15/09/2017 11:27    | 15/09/2017 12:05 | 15/09/2017 21:17    | 94100001:770000  | ES171027040  | V2017*****    | ALV: SO SAVONA DI ANELLO           |          |  |  |
| <b>~</b>                                                                                                    | REGISTRADO                  | 06/09/2017 12:06    | 06/09/2017 12:12 | 06/09/2017 21:18    | 9410006          | ES1710.7777  | V2017****!!   | ED. COSC VALOAVO VILLAMOT          |          |  |  |
| <b>v</b>                                                                                                    | REGISTRADO                  | 05/09/2017 18:02    | 06/09/2017 07:52 | 06/09/2017 21:18    | 94100001170405   | ES1710       | V20:7:22277   | Year return of the loss            |          |  |  |
| <b>~</b>                                                                                                    | REGISTRADO                  | 05/09/2017 11:41    | 05/09/2017 11:51 | 05/09/2017 21:19    | 941000021700250  | ES1710~~~~   | V20 :         | EVA MAT COMPANY. MODA              |          |  |  |
| <b>~</b>                                                                                                    | REGISTRADO                  | 01/09/2017 18:31    | 04/09/2017 07:58 | 04/09/2017 21:18    | 9410000217727    | ES171007000  | V201. 0007.   | REL 2000 MICHOZ CA                 |          |  |  |
| 14 4                                                                                                    | Página 1 de 1 🕨 🕅  Registro | s por página: 200 👻 |                  |                     |                  |              |               | Registro 1 - 84 of 84 🔍 Búsqueda 🗸 | ×        |  |  |
|                                                                                                    |                             |                     |                  |                     |                  |              |               |                                    | 🗙 Cerrar |  |  |

#### • Documentos registrados hasta el 31/12/2016

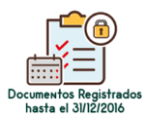

En este apartado se encuentran los documentos correctamente registrados hasta el 31/12/2016 que se corresponden con el sistema informático antiguo.

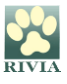

En este apartado se encuentran únicamente los documentos correctamente registrados hasta el 31/12/2016, los cuales están asociados al sistema informático antiguo. Es importante señalar que los/las Veterinarios/as Colaboradores/as dados de alta con posterioridad a esa fecha no disponen de este apartado en su entorno, dado que su información no fue integrada en el sistema anterior. Toda la documentación y gestión asociada a estos colaboradores posteriores al cambio de sistema se encuentra registrada

#### • Solicitudes suspendidas

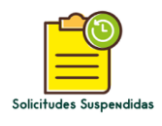

exclusivamente en el apartado 'Documentos Registrados'."

Apartado que recoge todas las solicitudes que están en estado "SUSPENDIDO" porque tienen algún error que no permite su registro en el RIVIA.

Al lado de cada solicitud existe un campo que indica el motivo por el cual el documento permanece en el apartado de "SOLICITUDES SUSPENDIDAS".

El estado de "SUSPENDIDO" puede cambiar su condición una vez corregido y aceptado o rechazado definitivamente.

SI EXISTE UN REGITRO SUSPENDIDO DEL ANIMAL, EL SISTEMA NO DEJARÁ REALIZAR NINGUNA NOTIFCACIÓN SOBRE EL REGISTRO, COMO VACUNAS, PASAPORTES, CAMBIOS DE TITULARIDAD, HASTA QUE NO ESTÉ INSCRITO DE MANERA OFICIAL.

SE DEBERÁ INDICAR A LA PERSONA TITULAR DEL ANIMAL QUE SE DIRIJA AL VETERINARIO/A COLABORADOR/A QUE SE LO TRAMITÓ PARA QUE REALICE LAS GESTIONES CORRESPONDIENTES.

#### • Solicitudes rechazadas

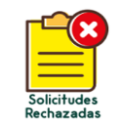

En este apartado se encuentran las solicitudes que han sido "RECHAZADAS" y que no es posible cambiar su condición.

Al lado de cada solicitud existe un campo que indica el motivo por el cual el documento permanece en el apartado de "SOLICITUDES RECHAZADAS".

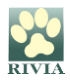

#### • Comunicados y circulares

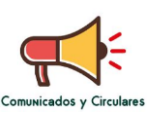

Apartado donde se encuentra el histórico de los Comunicados y Circulares recibidos por el RIVIA.

Cuando se accede al entorno y se haya recibido un nuevo comunicado o circular, aparecerá una ventana emergente indicando que hay comunicados pendientes de lectura. Se deberá hacer doble clic sobre el comunicado en rojo (pendiente de lectura) para leerlo. No se podrá realizar ninguna otra gestión si no ha sido leído previamente.

| Fecha comunicado             | Asunto                                                                                                    | Fecha de lectura               |   |
|------------------------------|----------------------------------------------------------------------------------------------------|--------------------------------|---|
| 23/04/2025 12:55             | C.I. RIVIA 08-2025 SESIÓN ACTIVA RIVIA POR USUARIO                                                                                     |                                | ^ |
| 10/04/2025 12:01             | C.I. RIVIA 07-2025 RECORDATORIO NUEVO HORARIO ATENCIÓN AL<br>PÚBLICO CVCV-RIVIA                                                        | 07/05/2025 08:56               | 1 |
| 31/03/2025 13:55             | C.I. RIVIA 06-2025 INTRUCCIONES CONJUNTAS AGRICULTURA Y SALUD<br>PÚBLICA INCIDENCIAS MATADERO E IDENTIFICACIÓN EQUINA                  | 31/03/2025 13:59               |   |
| 31/03/2025 09:26             | C.I. RIVIA 05-2025 NUEVO HORARIO ATENCIÓN AL PÚBLICO CVCV-RIVIA                                                                        | 31/03/2025 09:35               |   |
| 10/03/2025 08:57             | C.I. RIVIA 04-2025 SERVICIO ATENCIÓN AL PÚBLICO CERRADO 18 Y 19 DE MARZO DE 2025                                                       | 10/03/2025 09:03               |   |
| 07/03/2025 11:07             | C.I. RIVIA 03-2025 TRAMITACIÓN TARJETAS DE MOVIMIENTO EQUINO<br>(TME)                                                                  | 10/03/2025 09:02               |   |
| 16/01/2025 12:02             | C.I. RIVIA 02-2025 NOTA ACLARATORIA MINISTERIO AGRICULTURA Y<br>DERECHOS SOCIALES APLICACION MEDICAMENTOS ANIMALES NO<br>IDENTIFICADOS | 16/01/2025 12:04               |   |
| 14/01/2025 09:25             | C.I. RIVIA 01-2025 HORARIO ATENCIÓN AL PÚBLICO 22 DE ENERO DE 2025                                                                     | 16/01/2025 12:04               |   |
| 16/12/2024 12:20<br>Página 1 | C.I. RIVIA 18-2024 HORARIO ATENCIÓN AL PÚBLICO NAVIDADES<br>de 1 P Registros por página: 200 V Registro 1 - 81 of 81                   | 16/12/2024 12:33<br>Búsqueda - | × |

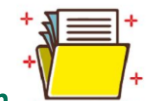

Documentación

En este apartado está recopilada la documentación complementaria referente a circulares, manuales e información de interés. Realizando doble clic en los enlaces aparecerá la información.

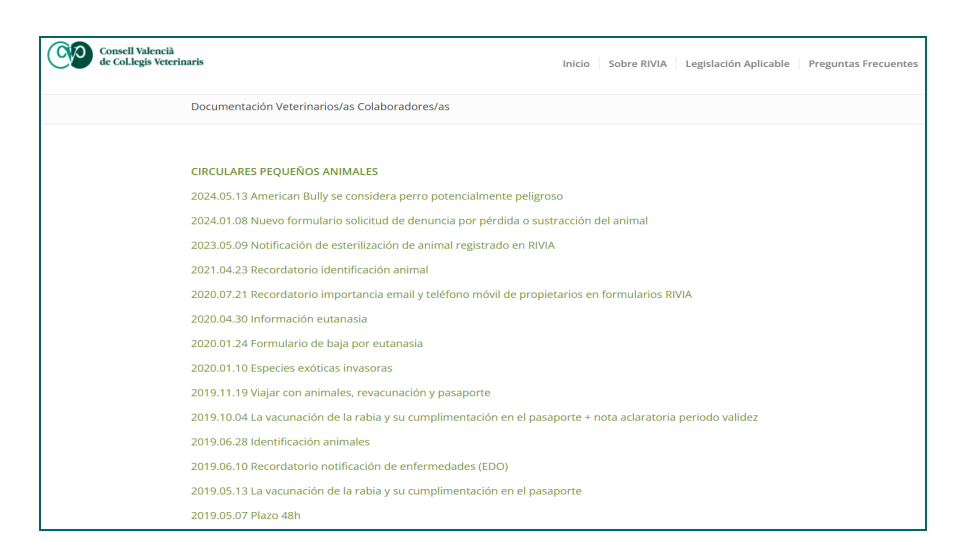

#### Búsqueda Datos Animal Hallado

A través de este apartado se puede consultar el/los teléfono/s de la persona responsable legal relacionada con el chip de un animal que se ha encontrado (o se ha perdido).

Se deberá introducir el número de Identificador (microchip) y clicar en Buscar.

| Busqueda teléfono propietario | Datos propietario                                                 |
|-------------------------------|-------------------------------------------------------------------|
| Microchip:                    | Teléfono 1:       Teléfono 2:       Teléfono 3:       Teléfono 4: |
| Buscar X Cerrar               | X Cerrar                                                          |

Si el animal no aparece registrado en RIVIA se puede utilizar el buscador nacional REIAC <u>http://www.reiac.es/</u> o el internacional PETMAXX <u>http://www.petmaxx.com/</u>

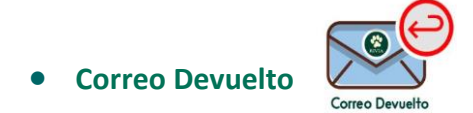

Apartado donde se encuentra la recopilación de la documentación (tarjeta y certificado) devuelta por correos.

| N | Correo Devuelto |         |               |                 |              |                |            |             | × |
|---|-----------------|---------|---------------|-----------------|--------------|----------------|------------|-------------|---|
|   | Ident           |         | Identificador | Formulario      | Ámbito       | F.Devol.Correo | F.Envio    | Propietario |   |
|   | ui j            | b2spcc2 |               | ALTA            | PARTICULARES | 17/01/2019     | 19/11/2018 |             | ^ |
|   | 2nç             | m0j5    |               | ALTA            | EMPRESAS     | 18/01/2019     | 07/12/2018 |             |   |
|   | 1,              | n39pah7 |               | ALTA OTRAS BBDD | PARTICULARES | 18/02/2019     | 01/02/2019 |             |   |
|   | q4nqa           | 2dj6    |               | ALTA            | PARTICULARES | 17/04/2019     | 27/03/2019 |             |   |
|   | 846             | 10kp2i4 |               | ALTA            | EMPRESAS     | 07/06/2019     | 29/05/2019 |             |   |

## Alta Centro Veterinario Colaborador

# Este apartado sirve para darse de alta como Centro Colaborador del RIVIA y a su vez registrarse como Director/a Facultativo/a del Centro. Se deberá rellenar la solitud correspondiente con los datos que se solicitan y posteriormente tendrá que ser validada por el RIVIA Colegio correspondiente.

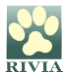

| REGISTRO INFO                                                                                                    | DRMÁTICO VALENCIANO DE IDI | ENTIFICACIÓN ANIMAL                                      |  |  |  |  |  |  |  |
|----------------------------------------------------------------------------------------------------|----------------------------|----------------------------------------------------------|--|--|--|--|--|--|--|
| GENERALITAT<br>VALENCIANA<br>Conselleria de Agricultura,<br>Desarrollo Rural, Emergencia<br>Climática y Transición Ecológica                                                                                       | RIVIA                      | Consell Valencià de<br>Col·legis Veterinaris             |  |  |  |  |  |  |  |
| SOLICITUD EMPRESA/CENTRO VETERINARIO COLABORADOR/A RIVIA                                                                                                    |                            |                                                          |  |  |  |  |  |  |  |
| DAT                                                                                                    | TOS DE EMPRESA/CENTRO O    | COLABORADOR                                              |  |  |  |  |  |  |  |
| CIF / NIF / NIE  _ _ _ _ _ _                                                                                                    |                            |                                                          |  |  |  |  |  |  |  |
| R. SOCIAL                                                                                                    |                            |                                                          |  |  |  |  |  |  |  |
|                                                                                                    |                            |                                                          |  |  |  |  |  |  |  |
|                                                                                                    |                            |                                                          |  |  |  |  |  |  |  |
| CÓDIGO POSTAL III                                                                                                    | MUNICIPIO   _ _ _ _  🧧     | 3                                                        |  |  |  |  |  |  |  |
| TFNO-1                                                                                                    | TFNO-2   _ _ _ _ _         | TFNO-3                                                   |  |  |  |  |  |  |  |
| TFNO-E  <br>DIRECTOR/A FACULTATIVO/A:                                                                                                    | EMAIL  ESTE EMAIL SE UT    | TILIZARĂ PARA CUALQUIER GESTIÓN RELACIONADA CON EL RIVIA |  |  |  |  |  |  |  |
| Solicita el alta como Centro Veterinario Colaborador en el ámbito territorial de la provincia de para su inscripción en el RIVIA (Registro Informático Valenciano de Identificación Animal ) en el subregistro de: |                            |                                                          |  |  |  |  |  |  |  |
| PEQUEÑOS ANIMALES                                                                                                    | EQUIDOS                    | ÉQUIDOS CAMBIOS CON TME                                  |  |  |  |  |  |  |  |
|                                                                                                    |                            |                                                          |  |  |  |  |  |  |  |

#### • Modificación de Firma

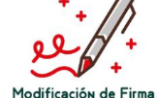

Previa realización de cualquier trámite, el sistema requiere la grabación de la firma del veterinario/a colaborador/a.

Mediante este apartado se podrá realizar la modificación de la firma del veterinario/a si éste/a lo requiere.

| $\frown$ |                    |
|----------|--------------------|
|          | ×                  |
|          |                    |
| •        | F                  |
| -        | ŀ                  |
|          |                    |
|          |                    |
|          | SUBIR FIRMA BORRAR |

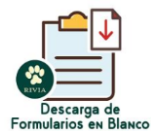

#### • Descarga de Formularios en Blanco

En este apartado se encuentran todos los formularios en formato pdf.

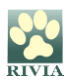

#### **FORMULARIOS RIVIA**

Se ha de seleccionar el icono correspondiente dependiendo si se va a realizar la gestión a un/a titular que tenga condición de Particular o de Empresa.

Clicando en uno u otro, aparecerán los formularios RIVIA disponibles para realizar distintas gestiones.

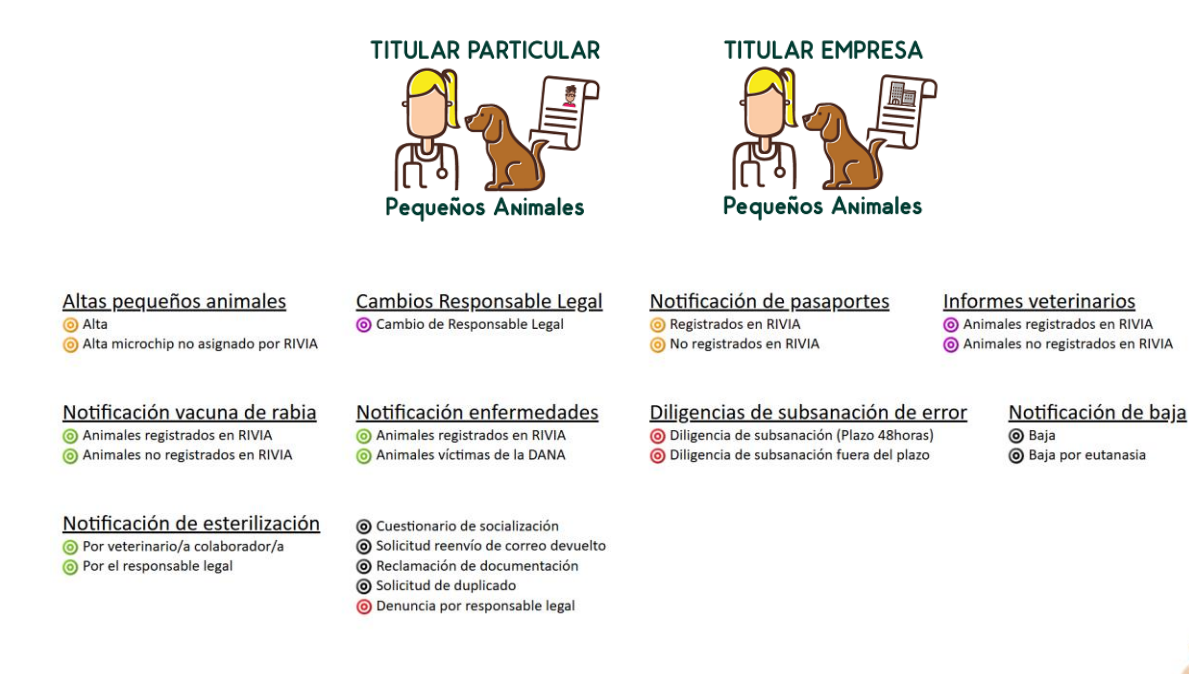

#### Alta pequeños animales

• Alta.

#### Altas pequeños animales

- 🔘 Alta
- O Alta microchip no asignado por RIVIA

#### Para animales no identificados (sin microchip).

Es obligado comprobar la **identidad de la persona responsable legal** a través del DNI/NIF y en caso de que ésta no sea de nacionalidad española, a través del documento de identidad o pasaporte de su país de origen y el NIE. Cuando el titular de un animal es una persona jurídica, se comprobará la documentación que acredite que la persona reseñada ostenta la representación legal de la empresa.

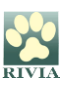

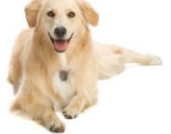

#### Se comprobará mediante el lector de transponders que el animal no está identificado.

Solo se podrán implantar transponders asignados por el RIVIA. Antes de abrir el envase del transponder, se deberá pasar el lector para asegurarse que funciona correctamente.

Se identificará al animal en el lugar anatómico correspondiente según indicaciones del Anexo I.

Tras la implantación del transponder, se pasará el lector sobre el animal para comprobar el correcto funcionamiento del transponder implantado.

Cuando se expide un Pasaporte (Perros, Gatos y Hurones) o Cartilla Sanitaria (animales distintos al perro, gatos y hurones identificados), se rellenarán los apartados correspondientes según la normativa en vigor.

#### • Alta microchip no asignado por RIVIA.

#### Altas pequeños animales

Alta
Alta microchip no asignado por RIVIA

## Para animales que vienen correctamente identificados con transponders no registrados, ni asignados por el RIVIA.

Es obligado comprobar la **identidad de la persona responsable legal** a través del DNI/NIF y en caso de que ésta no sea de nacionalidad española, a través del documento de identidad o pasaporte de su país de origen y el NIE. Cuando el titular de un animal es una persona jurídica, se comprobará la documentación que acredite que la persona reseñada ostenta la representación legal de la empresa.

Mediante el lector de transponders, se comprobará que el animal está identificado.

Se cumplimentará el formulario "SOLICITUD ALTA MICROCHIP NO AISGNADO POR RIVIA".

- Perros, gatos y hurones que no tienen pasaporte: se le expedirá uno nuevo.
- Perros, gatos y hurones que tienen un pasaporte procedente de la base de datos de origen: se comprobará que sea un pasaporte válido (véase apartado Pasaporte). Cuando se observe que el pasaporte está incorrectamente cumplimentado se expedirá uno nuevo.

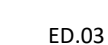

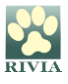

LOS PASAPORTES EXPEDIDOS FUERA DE LA COMUNITAT VALENCIANA Y QUE ESTÉN CORRECTAMENTE CUMPLIMENTADOS, SON VÁLIDOS POR LO QUE NO SE NECESITA LA EXPEDICIÓN DE UNO NUEVO.

EN EL CASO ESPECIAL DE <u>PERROS ABANDONADOS O VAGABUNDOS</u>, LA PERSONA RESPONSABLE LEGAL QUE SE DÉ DE ALTA EN RIVIA DEBERÁ DISPONER DEL CERTIFICADO/DECLARACIÓN DE ABANDONO DEL ANIMAL EXPEDIDO POR EL AYUNTAMIENTO, DONDE DESIGNE CLARAMENTE AL ANIMAL COMO ABANDONADO O VAGAGUNDO Y LE CEDA LA PROPIEDAD.

#### Cambios de Responsable Legal

Cambios Responsable Legal

Oambio de Responsable Legal

Para animales que están registrados correctamente en el RIVIA y que se quiere realizar un cambio de responsable legal del animal.

Es obligado comprobar la **identidad de la persona responsable legal** a través del DNI/NIF y en caso de que ésta no sea de nacionalidad española, a través del documento de identidad o pasaporte de su país de origen y el NIE. Cuando el titular de un animal es una persona jurídica, se comprobará la documentación que acredite que la persona reseñada ostenta la representación legal de la empresa.

Mediante el lector de transponders, se comprobará que el animal está identificado.

Los campos "PASAPORTE" y "Nº SELLO RABIA" no son campos obligatorios, solo se cumplimentarán si en el momento en que se realiza el cambio de responsable legal, también se expide un nuevo pasaporte y/o se administra una vacuna antirrábica.

El campo "FIRMA DEL ANTERIOR PROPIETARIO" puede estar exento de cumplimentación seleccionando una de las dos opciones de declaraciones que debe aceptar el nuevo titular.

#### Notificación de Pasaportes

#### SOLO PARA PERROS, GATOS Y HURONES.

Es obligado comprobar la **identidad de la persona responsable legal** a través del DNI/NIF y en caso de que ésta no sea de nacionalidad española, a través del documento de identidad o pasaporte de su país de origen y el NIE. Cuando el titular de un animal es una persona

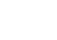

ED.03

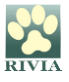

jurídica, se comprobará la documentación que acredite que la persona reseñada ostenta la representación legal de la empresa.

Mediante el lector de transponders, se comprobará que el animal está identificado.

LOS PASAPORTES EXPEDIDOS NO PUEDEN TENER LOS APARTADOS DE OBLIGADO CUMPLIMIENTO EN BLANCO, A LÁPIZ, CON TACHADURAS, ENMIENDAS O ROTURAS, YA QUE CARECEN DE VALIDEZ AL SER UN DOCUMENTO OFICIAL. EN ESTOS SUPUESTOS SE DEBERÁ EXPEDIR UNO NUEVO.

• Registrados en RIVIA.

#### Notificación de pasaportes

- Registrados en RIVIA
- 💿 No registrados en RIVIA

Para responsables legales que tienen su animal (Perros, Gatos y Hurones) registrado en RIVIA y quieren que se le expida un pasaporte.

EN NINGÚN CASO SE EXPEDIRÁ UN PASAPORTE CUYOS DATOS NO COINCIDAN CON LOS REGISTRADOS EN RIVIA, SI HA CAMBIADO LA PERSONA RESPONSABLE LEGAL DEL ANIMAL, HABRÁ QUE PROCEDER PREVIAMENTE AL CAMBIO DE TITULARIDAD EN EL RIVIA.

SI LA PERSONA RESPONSABLE LEGAL SIGUE SIENDO LA MISMA, PERO HA CAMBIADO LOS DATOS DE CONTATO, TAMBIÉN DEBERÁN CAMBIARSE ESTOS EN EL RIVIA.

• No Registrados en RIVIA.

Notificación de pasaportes

- Registrados en RIVIA
- No registrados en RIVIA

Para responsable legales que tienen su animal (Perros, Gatos y Hurones) identificado y no registrado en el RIVIA, cuya residencia habitual sea fuera del territorio de la Comunitat Valenciana y quieren que se le expida un Pasaporte.

En este caso, es responsabilidad del veterinario/a colaborador/a certificar que el animal esta correctamente registrado en la base de datos que se indique.

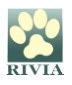

#### **Informes Veterinarios**

Es obligado comprobar la **identidad de la persona responsable legal** a través del DNI/NIF y en caso de que ésta no sea de nacionalidad española, a través del documento de identidad o pasaporte de su país de origen y el NIE. Cuando el responsable legal de un animal es una persona jurídica, se comprobará la documentación que acredite que la persona reseñada ostenta la representación legal de la empresa.

Cuando la persona responsable legal de un animal que ha protagonizado una agresión acude a consulta veterinaria, se han de realizar las siguientes actuaciones:

- a) Se comprobará la identificación del animal. En caso de no estar identificado o no dado de alta en el RIVIA, se habrá de informar a la persona titular de esta obligación legal.
- b) Se realizará la observación sanitaria al animal: mínimo en dos ocasiones dentro de los 14 días siguientes a la agresión.
- c) Una vez finalizada dicha observación, el/la veterinario/a emitirá un informe utilizando el impreso oficial "Informe Veterinario", que se adquirirá en la sede del RIVIA Colegio correspondiente.
- d) Se notificará a través de la intranet web al RIVIA tras la última observación.

#### • Animales registrados en RIVIA.

#### Informes veterinarios

Animales registrados en RIVIA
 Animales no registrados en RIVIA

#### Para animales registrados en RIVIA y se quiere notificar un Informe Veterinario.

• Animales no registrados en RIVIA.

#### Informes veterinarios

- O Animales registrados en RIVIA
- Animales no registrados en RIVIA

#### Para animales no registrados en RIVIA y se quiere notificar un Informe Veterinario.

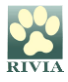

#### Notificación vacuna de rabia

Es obligado comprobar la **identidad de la persona responsable legal** a través del DNI/NIF y en caso de que ésta no sea de nacionalidad española, a través del documento de identidad o pasaporte de su país de origen y el NIE. Cuando el responsable legal de un animal es una persona jurídica, se comprobará la documentación que acredite que la persona reseñada ostenta la representación legal de la empresa.

Mediante el lector de transponders, se comprobará que el animal está identificado.

#### • Animales registrados en RIVIA.

#### Notificación vacuna de rabia

- Animales registrados en RIVIA
- O Animales no registrados en RIVIA

#### Para animales registrados en RIVIA a los cuales se le ha administrado una vacuna de rabia.

La búsqueda del animal para notificar la vacuna de rabia administrada se realizará por número de Chip + Pasaporte y sólo en el caso de que el animal no tenga Pasaporte, se realizará por número de Chip + DNI de la persona titular.

#### • Animales no registrados en RIVIA.

#### Notificación vacuna de rabia

- O Animales registrados en RIVIA
- Animales no registrados en RIVIA

Para animales identificados y no identificados que no están registrados en RIVIA a los cuales se le ha administrado una vacuna de rabia.

En este caso, los campos de teléfono móvil y correo electrónico no son campos obligatorios.

#### Notificación de Esterilización

Es obligado comprobar la **identidad de la persona responsable legal** a través del DNI/NIF y en caso de que ésta no sea de nacionalidad española, a través del documento de identidad o pasaporte de su país de origen y el NIE. Cuando el titular de un animal es una persona jurídica, se comprobará la documentación que acredite que la persona reseñada ostenta la representación legal de la empresa.

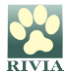

Mediante el lector de transponders, se comprobará que el animal está identificado.

• Por veterinario/a colaborador/a.

#### Notificación de esterilización

- Or veterinario/a colaborador/a
- Or el responsable legal

Se utilizará cuando el/la veterinario/a certifica que ha realizado la esterilización o que ha realizado pruebas para determinar que el animal está esterilizado.

Los campos que verificará el sistema serán: Chip + Pasaporte del animal o Chip + NIF/NIE/Pasaporte responsable legal si el animal carece de pasaporte.

• Por el responsable legal.

#### Notificación de esterilización

- Or veterinario/a colaborador/a
- Por el responsable legal

Se utilizará cuando la persona responsable legal comunique al veterinario/a colaborador/a que su animal fue esterilizado aportando para ello un certificado veterinario oficial del profesional veterinario que la realizó.

Los campos que verificará el sistema serán: Chip + Pasaporte del animal o Chip + NIF/NIE/Pasaporte responsable legal si el animal carece de pasaporte.

Será obligatoria la firma de la persona responsable legal.

#### Notificación de Enfermedades

Es obligado comprobar la **identidad de la persona responsable legal** a través del DNI/NIF y en caso de que ésta no sea de nacionalidad española, a través del documento de identidad o pasaporte de su país de origen y el NIE. Cuando el titular de un animal es una persona jurídica, se comprobará la documentación que acredite que la persona reseñada ostenta la representación legal de la empresa.

Mediante el lector de transponders, se comprobará que el animal está identificado.

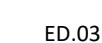

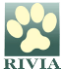

#### • Animales registrados en RIVIA.

#### Notificación enfermedades

#### O Animales registrados en RIVIA

Para la comunicación de las enfermedades epizootiológicas de declaración obligatoria de animales registrados en RIVIA, de acuerdo con lo establecido en el artículo 6 de la <u>Orden</u> 3/2016, de 4 de marzo de 2016, de la Conselleria de Agricultura, Medio Ambiente, <u>Cambio Climático y Desarrollo Rural, por la que se regulan los tratamientos sanitarios obligatorios, los modelos de cartilla sanitaria para los animales de compañía y se crea la red de vigilancia epizootiológica en la Comunitat Valenciana.</u>

La cumplimentación del formulario se efectuará del siguiente modo:

- a) La búsqueda del animal del cual se va a notificar la enfermedad se realiza mediante la introducción de su número de Chip y Pasaporte o el DNI de la persona responsable legal.
- b) Seguidamente se elegirá la enfermedad a notificar en las opciones que se facilitan en el campo desplegable.

Dependiendo de la enfermedad notificada aparecerán los signos clínicos (de cumplimentación voluntaria) y la técnica diagnostica (de obligatoria cumplimentación para que se registre la enfermedad).

- c) El campo "Municipio de posible contagio" es de cumplimentación obligatoria.
- d) Si se rellena el campo "Producto empleado para la prevención de vectores según declaración del propietario" tendrá que especificarse la frecuencia del tratamiento declarada por la persona propietaria.

#### Notificación de baja

Es obligado comprobar la **identidad de la persona responsable legal** a través del DNI/NIF y en caso de que ésta no sea de nacionalidad española, a través del documento de identidad o pasaporte de su país de origen y el NIE. Cuando el titular de un animal es una persona jurídica, se comprobará la documentación que acredite que la persona reseñada ostenta la representación legal de la empresa.

Mediante el lector de transponders, se comprobará que el animal está identificado.

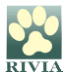

A través de este apartado se podrá comunicar la baja de **animales que están previamente** identificados y registrados en el RIVIA.

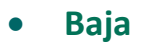

#### Notificación de baja

🗿 Baja

Baja por eutanasia

Se puede notificar baja por:

- Muerte
- Traslado a otra CCAA/País (entendiendo un cambio de residencia).
- Perdida de Chip
- Rotura de Chip
- Migración
- Mal Funcionamiento

Se deberá marcar la opción que corresponda según el caso.

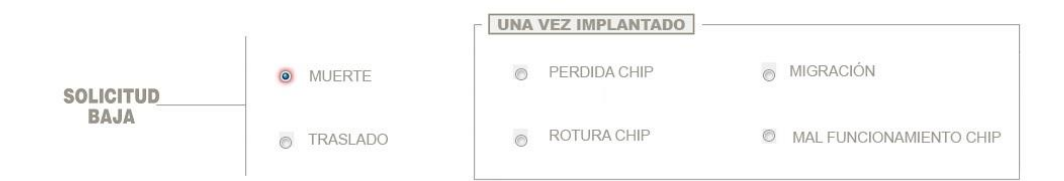

El campo "FIRMA DEL ACTUAL PROPIETARIO" podría estar exento de cumplimentación siempre que se posea documentación acreditativa la cual deberá estar a disposición de la autoridad competente si esta fuese requerida:

- Certificado de defunción, en el caso del fallecimiento de la actual persona responsable legal, o
- Resolución judicial que declare que la persona responsable legal actual carece de las capacidades físicas o psíquicas para poder firmar.

NOTA: En caso de dudas sobre la validez de la documentación, consultar a través de rivia@rivia.org

• Baja por eutanasia.

#### Notificación de baja

Baja
 Baja por eutanasia

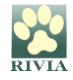

Se notifica la baja de un animal registrado en RIVIA cuando se le ha realizado la eutanasia y se tiene la autorización de la persona responsable legal para darlo de baja en el registro. En este caso no será necesaria la firma de la persona responsable legal puesto que se declara que se posee la autorización de esta persona.

#### Diligencias de subsanación de error

Sirve para corregir los errores que existen en el registro del RIVIA.

• Diligencia de subsanación (Plazo 48 horas).

Diligencias de subsanación de error

- O Diligencia de subsanación (Plazo 48horas)
- Oiligencia de subsanación fuera del plazo

Este apartado permite subsanar en un plazo de 48 horas desde que se inició la solicitud cualquier tipo error, **a excepción del nº de microchip del animal y DNI/NIF de la persona responsable legal**, antes de la impresión de la tarjeta y certificado RIVIA para que finalmente queden reflejados en la documentación física de registro (tarjeta y certificado) que se envía por correo ordinario a la persona titular.

Se seleccionará el formulario que se quiera modificar, se clicará dos veces sobre él y se realizará la/s modificación/es que se necesiten.

• Diligencia de subsanación fuera de plazo.

#### Diligencias de subsanación de error

- Diligencia de subsanación (Plazo 48horas)
- O Diligencia de subsanación fuera del plazo

Es utilizado cuando se quiere realizar una modificación de cualquier dato de animal y/o persona responsable legal ya registrado en RIVIA fuera del plazo de 48 horas desde la realización del formulario.

En este caso, las modificaciones realizadas no son incluidas en la expedición de la documentación que se envió a la persona titular (tarjeta y certificado).

Si se requiere la documentación con los nuevos cambios realizados, se deberá clicar en la opción '*Con reimpresión del Certificado y Tarjeta* '.

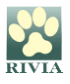

En el caso de clicar la opción 'Sin reimpresión del Certificado y Tarjeta' no se expedirá una nueva documentación, sin embargo, los datos quedarán actualizados en el RIVIA.

Se deberá cumplimentar en el formulario únicamente los campos que se quieren corregir.

#### Cuestionario de Socialización

Es obligado comprobar la **identidad de la persona responsable legal** a través del DNI/NIF y en caso de que ésta no sea de nacionalidad española, a través del documento de identidad o pasaporte de su país de origen y el NIE. Cuando el titular de un animal es una persona jurídica, se comprobará la documentación que acredite que la persona reseñada ostenta la representación legal de la empresa.

Mediante lector de transponders, se comprobará que el animal está identificado.

#### Ouestionario de socialización

Para poder realizar un Cuestionario de Socialización se requiere haber realizado el curso a tal efecto organizado por cada uno de los Colegios Oficiales de Veterinarios de la Comunitat Valenciana.

Se han de realizar las siguientes actuaciones:

- a) Con carácter mínimo, se realizarán todas las pruebas establecidas en el Protocolo que acompaña al Cuestionario de Socialización, facilitado por el RIVIA Colegio correspondiente.
- b) Se cumplimentará el impreso del Cuestionario de Socialización.
- c) La información del cuestionario se trasladará a través del formulario "Cuestionario de socialización" de la intranet del RIVIA.
- d) Se cumplimentará el apartado correspondiente del Pasaporte o la Cartilla Sanitaria.

#### Solicitud reenvío de correo devuelto

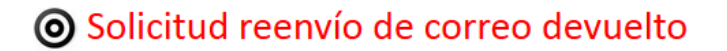

Cuando la documentación física de registro que se envía por correo ordinario a la persona responsable legal (tarjeta + certificado) ha sido devuelta por correos a las dependencias del

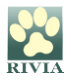

Consell Valencià de Col.legis Veterinaris, se podrá solicitar su reenvío a la clínica que realizó la tramitación a través de esta solicitud.

#### Reclamación de documentación

#### Reclamación de documentación

Si en el plazo de tres meses a partir de la fecha del registro del animal en el RIVIA, la persona responsable legal no ha recibido la documentación acretitativa de registro (tarjeta + certificado), se podrá reclamar al RIVIA en un plazo adicional de un mes.

Si transcurrido dicho plazo no ha sido reclamada, se entenderá como entregada.

Si previamente a la reclamación de documentación se ha realizado una modificación de datos a través de una diligencia de subsanación de errores o por parte de la persona titular a través de su entorno, no se deberá realizar una reclamación de documentación, sino que se tendrá que solicitar un duplicado de la documentación con su coste correspondiente.

#### Solicitud de duplicado

#### Solicitud de duplicado

Este apartado sirve para poder solicitar un duplicado de la documentación acretitativa de registro en el RIVIA (tarjeta + certificado). Esta documentación se enviará a la dirección que la persona responsable legal determinó para envíos.

El cargo de este trámite se realizará por el RIVIA Colegio correspondiente en la facturación del centro.

#### Solicitud de denuncia por responsable legal

#### Oenuncia por responsable legal

Se utilizará cuando la **persona responsable legal comunique al veterinario/a colaborador/a** que su **animal** se ha **perdido o** ha sido **sustraído.** 

- Los campos que verifica el sistema son: Chip + NIF/NIE/Pasaporte responsable legal.
- Será obligatoria la firma de la persona responsable legal.

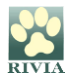

## ENTORNO CENTROS VETERINARIOS

Este entorno ha sido creado solamente para las funciones de la persona que consta como **Director/a Facultativo/a del Centro Colaborador** a fin de poder llevar el control y gestión del material asignado, así como el de colaboradores del centro.

#### ACCESO

Al clicar en el apartado "CENTROS VETERINARIOS", aparece una pantalla para acceder mediante autenticación en dos fases (2FA) o mediante Certificado digital/DNI electrónico.

- <u>2FA:</u> En la primera fase de autenticación el sistema solicita número de colaborador/a y la contraseña, y para la segunda fase de autenticación, el sistema enviará un código de un solo uso a su correo electrónico personal que conste registrado en el RIVIA, el cual deberá introducir para completar el acceso.
   Por ello, es importante que los veterinarios/as colaboradores/as del RIVIA tengan totalmente actualizado su email personal de contacto en su intranet RIVIA.
- <u>Certificado digital/DNI electrónico</u>: Los certificados digitales válidos para el acceso serán:
  - **<u>FNMT</u>** (Fábrica Nacional de la Moneda y Timbre).
  - ACCV (Agencia de Tecnología y Certificación Electrónica).
  - <u>CAMERFIRMA</u> (se puede solicitar a través del Colegio de Veterinarios al que se pertenezca).

| **               | PULSE AQUI PARA<br>ACCEDER CON<br>CERTIFICADO DIGITAL |
|------------------|-------------------------------------------------------|
| Centros Co       | laboradores                                           |
| N° DE CENTRO COL | ABORADOR (6 DÍGITOS)                                  |
| CONTRASEÑA       |                                                       |
|                  | ۲                                                     |
| Generar nueva o  | contrasena                                            |
|                  |                                                       |

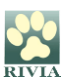

#### ¿Qué hacer si se olvida o pierde la contraseña de acceso?

Se deberá clicar en "Generar nueva contraseña", y aparecerá una pantalla la cual solicita introducir el número de colaborador/a y el correo electrónico (registrado previamente en la solicitud de veterinario/a colaborador/a) para que el sistema envíe una nueva clave de acceso.

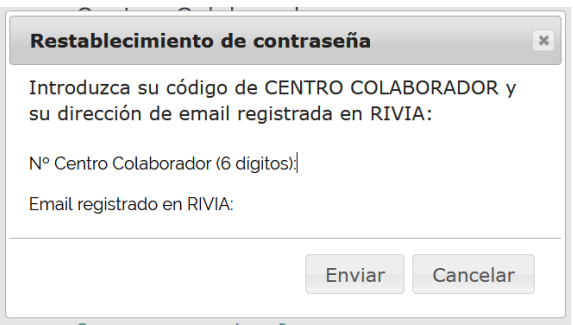

Una vez se ha accedido a este entorno, aparecerá la pantalla principal de la Intranet del Centro Veterinario Colaborador, con los iconos correspondientes.

## A fin de evitar posibles problemas de intrusión, se debe cambiar la contraseña periódicamente dentro del apartado "Datos Personales".

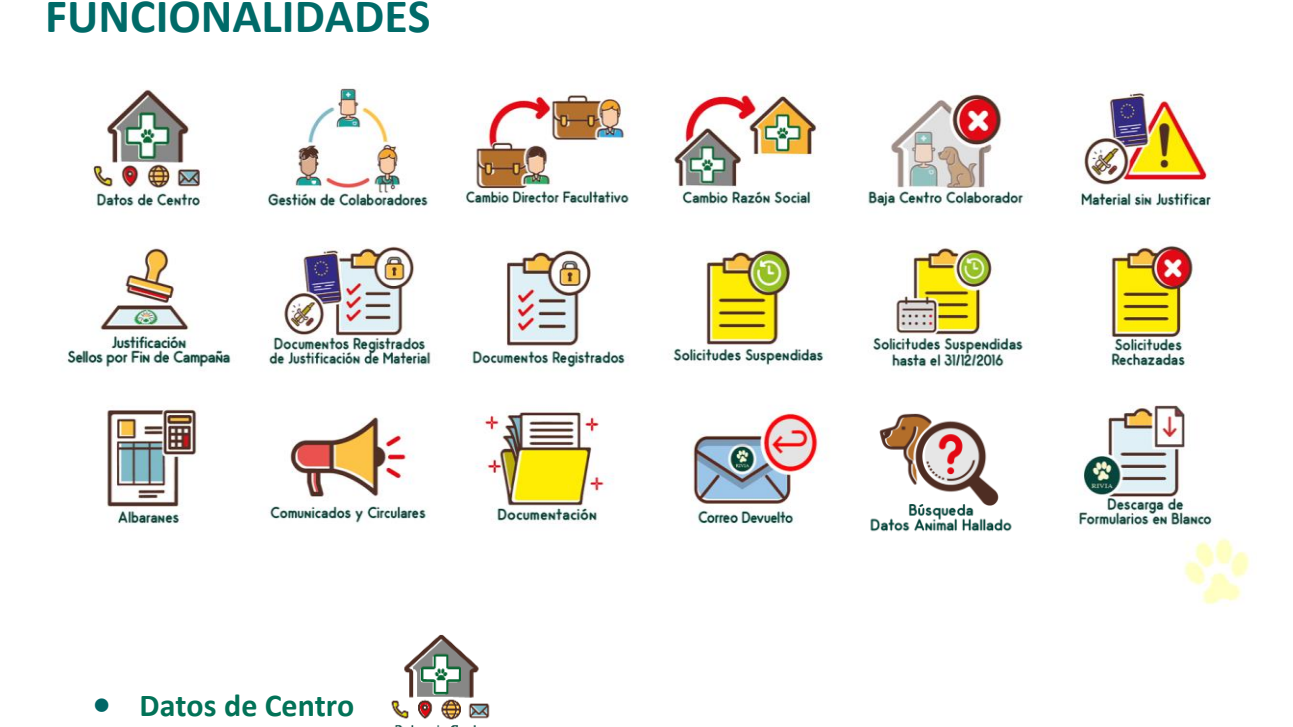

En este apartado el/la Director/a Facultativo/a podrá modificar los datos de contacto del Centro Veterinario como dirección, teléfono y dirección de email a excepción de la Razón

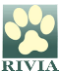

Social y CIF del Centro, datos que podrá realizar poniéndose en comunicación con su RIVIA Colegio correspondiente.

|                  | Nuevo centro                    |                  |                    |                     |                  |                     |                     |
|------------------|---------------------------------|------------------|--------------------|---------------------|------------------|---------------------|---------------------|
| S 🙆 🤅            | Datos de emp                    | resa 🚑 Dirección | de envío           |                     |                  |                     |                     |
| Datos de         | Centro Nº:<br>Nombre:           |                  | CIF / NIF:         |                     | D.Técnico:       |                     | in Justificar       |
|                  | Dirección:<br>COD.INE:<br>Tel1: | •                | C.Postal:<br>Tel2: | Población:<br>Tel3: | Tel4:            | Provincia:     Fax: |                     |
|                  | ➢Nueva contra                   | seña             |                    |                     |                  | Guardar Camb        | os X Cerrar         |
| le Justificación | de Materia                      | l Doc            | umentos Registi    | rados               | Solicitudes Susp | endidas             | hasta el 31/12/2016 |

#### • Gestión de Colaboradores

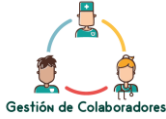

A través de este apartado el/la directora/a Facultativo/a podrá gestionar las altas y bajas de los/as colaboradores/as que trabajan en el Centro Colaborador y podrá cotejar previamente si es colaborador/a de pequeños animales, de équidos o de ambos.

|       | Veterinarios co | olaboradores del centro<br>pres activos 🛛 🖧 Cola<br>porador 🥥 Dar de baj | boradores inactivos<br>a el colaborador s | eleccionado |               |             | -   |     | ×                     |                                                |
|-------|-----------------|--------------------------------------------------------------------------|-------------------------------------------|-------------|---------------|-------------|-----|-----|-----------------------|------------------------------------------------|
|       | Fecha Alta      | NºColaborador                                                            | NIF                                       | Nombre      | 1er. Apellido | 2º Apellido |     |     |                       | <u>/ •                                    </u> |
|       |                 |                                                                          |                                           |             |               |             | r,  | 202 |                       | Later Latte                                    |
| Datos |                 |                                                                          |                                           |             |               |             | rî. | 202 |                       | I SIN JUSTITI                                  |
|       |                 |                                                                          |                                           |             |               |             | n   | 212 |                       |                                                |
|       |                 |                                                                          |                                           |             |               |             | rf. | 202 |                       |                                                |
| ं     |                 |                                                                          |                                           |             |               |             |     |     |                       |                                                |
|       | Registra        | dos                                                                      | V                                         |             |               |             |     |     | × Cerrar<br>Solicitud |                                                |

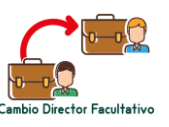

#### • Cambio Director Facultativo

Mediante este apartado se puede solicitar el cambio del actual Director/a Facultativo/a del Centro por otro/a nuevo/a. Esta gestión deberá ser validada por el RIVIA Colegio correspondiente y con ello se realizará finalmente el cambio de Director/a Facultativo/a.

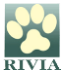

Mientras el cambio esté en proceso de validación y aceptación, el Centro Colaborador permanecerá en ESTADO DE BAJA y no será posible realizar actuaciones del RIVIA.

El/la nuevo/a Director/a Facultativo/a del Centro Colaborador deberá aceptar todas las obligaciones que se estipulan en el documento, así como todo el material pendiente de justificar y pendiente de registro que posea el Centro, constando esta información detallada en el documento de "Cambio de Director Facultativo".

• Cambio de Razón Social

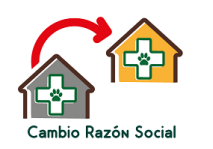

Mediante este apartado se puede solicitar el cambio de Razón Social de un Centro Veterinario Colaborador. El nuevo Centro Veterinario Colaborador que se va a realizar el cambio de Razón Social ha de estar dado de alta y con Director/a Facultativo/a activo/a para realizar el cambio.

Primeramente, se deberá insertar el número de Centro Veterinario Colaborador que se va a realizar el cambio de Razón Social.

A continuación, el sistema mostrará el documento de solicitud de cambio de razón social para su verificación, aceptación y firma.

Al Director/a Facultativo/a del nuevo Centro Veterinario Colaborador le llegará en el apartado de Comunicados un mensaje para aceptar o rechazar el cambio de razón social. Una vez que la verifique, la acepte y la firme se procederá a realizar el Cambio de Razón Social.

NOTA IMPORTANTE: Se debe tener en cuenta que al realizar el Cambio de Razón Social a partir de ese momento NO se podrá acceder al Centro Veterinario anterior.

• Baja Centro Colaborador

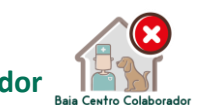

Mediante este apartado se puede solicitar la Baja del Centro Veterinario Colaborador. El Centro Veterinario Colaborador no tiene que tener material pendiente de justificar para poder solicitar realizar la Baja.

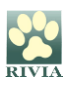

#### • Material sin Justificar

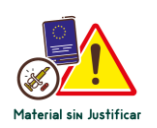

En este apartado está reflejado todo el material asignado/entregado por el RIVIA Colegio y que está pendiente de justificar. Existe la opción de anulación de material, a través de la cual se puede justificar el material según la causa que haya sucedido.

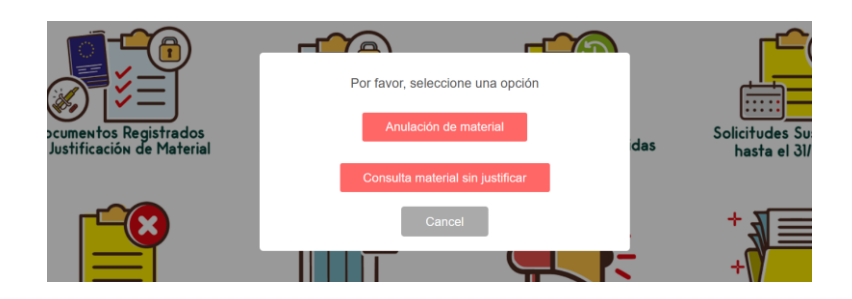

Se debe tener especial cuidado a la hora de realizar gestiones en este apartado pues éstas podrían incidir en el registro de animales identificados.

| r Material no j | ustificado de pequeños                 | animales     |
|-----------------|----------------------------------------|--------------|
| Fecha -         | Identificador                          | Material     |
| ∃ Alb. 6        | a                                      |              |
| 01/09/2021      | · · · · · · · · · · · · · · · · · · ·  | PASAPORTES   |
| 01/09/2021      | E                                      | PASAPORTES   |
| 01/09/2021      | Lo manual                              | PASAPORTES   |
| 01/09/2021      |                                        | PASAPORTES   |
| 01/09/2021      | 1.1.1.1.1.1.1.1.1.1.1.1.1.1.1.1.1.1.1. | PASAPORTES   |
| 01/09/2021      | c                                      | PASAPORTES   |
| 01/09/2021      |                                        | PASAPORTES   |
| 01/09/2021      |                                        | PASAPORTES   |
| 01/09/2021      |                                        | PASAPORTES   |
| 01/09/2021      |                                        | PASAPORTES   |
| 🗉 Alb. Grvci    |                                        |              |
| 31/08/2021      | 5                                      | TRANSPONDERS |
| 31/08/2021      |                                        | TRANSPONDERS |
| 31/08/2021      |                                        | TRANSPONDERS |

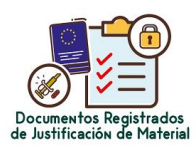

#### • Documentos Registrados de Justificación de Material

En este apartado se reflejan todos los documentos de justificación de material que se realicen desde el acceso de Anulación de material del entorno "Material sin justificar" explicado anteriormente.

#### Documentos Registrados

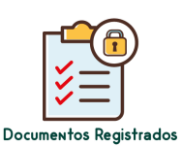

Apartado donde están recopilados todos los documentos registrados por tipo, con su estado actual, desde el 1 de enero de 2017 (REGISTRADO, SUSPENDIDO, RECHAZADO, CORREO DEVUELTO) indicando además datos de veterinario/a que lo ha realizado.

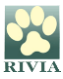

En la parte inferior derecha hay un buscador que localiza cualquier cadena de caracteres introducido de los documentos registrados.

|          |                             | •                         | 1 25                           |                      |                          |                                 |                                                              | let 🚺 🚺                                     | ,                            | I - I III I                               |
|----------|-----------------------------|---------------------------|--------------------------------|----------------------|--------------------------|---------------------------------|--------------------------------------------------------------|---------------------------------------------|------------------------------|-------------------------------------------|
| FI Solic | itudes realizadas           |                           |                                |                      |                          |                                 |                                                              |                                             |                              |                                           |
| Altas    | Altas otra BBDD   Altas sir | n documentación   Cambios | s propietario   Notificación p | asaportes residentes | Notificación vacuna de r | abia animales registrados en la | CV   Notificación vacuna de rabia animales animales de otras | comunidades   Informes animales registrados | en la CV   Notificación de e | infermedades animales registrados en la C |
| <        |                             |                           |                                |                      |                          |                                 |                                                              |                                             |                              |                                           |
| Est.     | Fecha solicitud             | Identificador             | N. Pasaporte                   | N. Rabia             | Nombre animal            | Nombre propietario              | Veterinario                                                  | Estado<br>REGISTRADO                        | Observaciones                |                                           |
| ×        | 13/12/2018 18:20            | _                         |                                |                      |                          |                                 |                                                              | REGISTRADO                                  |                              |                                           |
| ×        | 29/11/2018 18:09            | -                         |                                |                      |                          |                                 |                                                              | REGISTRADO                                  |                              |                                           |
| 1        | 17/11/2018 11:53            | _                         |                                |                      |                          |                                 |                                                              | REGISTRADO                                  |                              |                                           |
|          | 31/10/2018 19:00            | _                         |                                |                      |                          |                                 |                                                              | CORREO<br>DEVUELTO                          |                              |                                           |
| <b>V</b> | 02/10/2018 11:46            | _                         |                                |                      |                          |                                 |                                                              | REGISTRADO                                  |                              |                                           |
| × .      | 14/09/2018 11:16            |                           |                                |                      |                          |                                 |                                                              | REGISTRADO                                  |                              |                                           |
| × .      | 30/08/2018 11:45            |                           |                                |                      |                          |                                 |                                                              | REGISTRADO                                  |                              |                                           |
| <b>v</b> | 21/08/2018 13:14            | _                         |                                |                      |                          |                                 |                                                              | REGISTRADO                                  |                              |                                           |
| <        |                             |                           |                                |                      |                          |                                 |                                                              |                                             |                              | >                                         |
| 14-4     | Página 1 de 1 🗼             | 🕅  Registros por pág      | ina: 200 ¥                     |                      |                          |                                 |                                                              | Registro 1 - 216 of 216                     | 🞝 Búsqueda 🔹                 | ×                                         |
|          |                             |                           |                                |                      |                          |                                 |                                                              |                                             |                              | × Cerrar                                  |

#### • Solicitudes Suspendidas

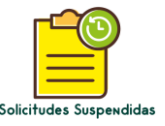

Este apartado recoge todas las solicitudes de todos los Colaboradores/as relacionados con el Centro Colaborador que están en estado "SUSPENDIDO" porque tienen algún error que no permite su registro en el RIVIA.

Al lado de cada solicitud existe un campo que indica el motivo por el cual el documento permanece en estado "SUSPENDIDO". El estado de "SUSPENDIDO" puede cambiar su condición una vez corregido y aceptado o rechazado definitivamente.

Si por alguna circunstancia el veterinario/a colaborador/a no pudiera corregir el formulario el Director/a Facultativo/a del Centro Colaborador tiene la opción de corregir el documento y registrarlo correctamente.

SI EXISTE UN REGITRO SUSPENDIDO DEL ANIMAL, NO DEJARÁ REALIZAR NINGUNA NOTIFCACIÓN EN EL REGISTRO TALES COMO VACUNAS, PASAPORTES, CAMBIOS DE RESPONSABLE LEGAL, HASTA QUE NO ESTÉ INSCRITO DE MANERA OFICIAL.

SE DEBERÁ INDICAR A LA PERSONA RESPONSABLE LEGAL QUE SE DIRIJA AL VETERINARIO/A QUE SE LO TRAMITÓ PARA QUE REALICE LAS GESTIONES CORRESPONDIENTES.

#### • Solicitudes Rechazadas

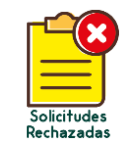

Apartado donde están recogidas todas las solicitudes rechazadas de todos los/as Colaboradores/as del Centro Colaborador.

La consulta está dividida por tipo de documentos e indica el/la Veterinario/a Colaborador/a que lo ha realizado.

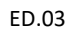

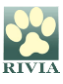

| <b>Solicitudes</b> | rechazadas       |                   |                          |                                 |                                    | •                    |                                 |                                                                                                    |                        |                                                  | · · ·                           | ×      |
|--------------------|------------------|-------------------|--------------------------|---------------------------------|------------------------------------|----------------------|---------------------------------|----------------------------------------------------------------------------------------------------|------------------------|--------------------------------------------------|---------------------------------|--------|
| Altas   Altar      | s otra comunidas | d   Cambios propi | etario   Cambios propie  | tario otra comunidad   Marcar e | équidos   Solicitud remicrochipado | Solicitud DIE sucesi | ivo   Duplicado con cambio de p | ropietario   Duplicado Comunidad Valenciana   Dup                                                                                                    | licado resto de comuni | dades   Reimpresión DIE por subsanación de error | es   Reenvio DIE por devolución | 39     |
| Veterinario        | Nombre           | Est               | Fecha solicitud -        | Fecha<br>suspensión/rechazo     | Identificador                      | Nombre propiet       | ario                            | Veterinario                                                                                                    | Estado                 | Observaciones                                    |                                 |        |
|                    | RIOS CAMBIO      | PROPIETARIO (     | 2)                       |                                 |                                    |                      |                                 |                                                                                                    |                        |                                                  |                                 |        |
|                    |                  | 8                 | 12/01/2021 17:06         | 5 12/02/2021 13:25              |                                    |                      | uniter no                       | A CONTRACTOR OF THE OWNER OF THE OWNER OF THE OWNER OF THE OWNER OF THE OWNER OF THE OWNER OF THE OWNER OF THE OWNER OF THE OWNER OF THE OWNER OF THE OWNER OF THE OWNER OF THE OWNER OF THE OWNER OF THE OWNER OF THE OWNER OF THE OWNER OWNER OF THE OWNER OWNER OWN | RECHAZADO              | se rechaza porque ya se realizó el cambio        | anteriormente                   |        |
|                    | anno 1.          | 8                 | 30/08/2016 12:14         | 22/03/2017 14:25                |                                    | AA                   |                                 |                                                                                                    | RECHAZADO              | ······································           |                                 |        |
|                    |                  |                   |                          |                                 |                                    |                      |                                 |                                                                                                    |                        |                                                  |                                 |        |
|                    |                  |                   |                          |                                 |                                    |                      |                                 |                                                                                                    |                        |                                                  |                                 |        |
| 14 4 Pá            | gina 1 de 1      | ► N @             | egistros por página: 200 |                                 |                                    |                      |                                 |                                                                                                    |                        |                                                  | Registro 1 - 2 of 2 QBúsqueda + | ×      |
|                    |                  |                   |                          |                                 |                                    |                      |                                 |                                                                                                    |                        |                                                  |                                 | Cerrar |
|                    |                  |                   | 1                        | 110510 011                      | UNITETEOIO                         | Nech                 | 1979/192                        | 110010100                                                                                                    |                        |                                                  |                                 |        |

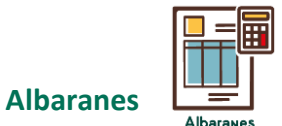

Apartado donde se pueden consultar todos los albaranes registrados en el Centro Colaborador, tanto los facturados como los pendientes de facturación.

|                             |                 |                                                |                                    | -                                       | <u> </u>           |                             | -                             |                           |                           |
|-----------------------------|-----------------|------------------------------------------------|------------------------------------|-----------------------------------------|--------------------|-----------------------------|-------------------------------|---------------------------|---------------------------|
| Albaranes pequeños          | s animales      |                                                |                                    |                                         |                    |                             |                               |                           |                           |
| ntrega   Devolución         | Anulación   Can | nbios de propietario   Altas otras comunidades | Altas sin documentación suficiente | Altas ordinarias en formularios de pape | I   Reactivación d | le material   Devolución de | e material defectuoso   Entre | ga de duplicados   Dilige | encia subsanación de erro |
|                             |                 |                                                |                                    |                                         |                    |                             |                               |                           |                           |
| úmero                       | Fecha           | Observaciones                                  | Tipo                               | Importe                                 | IVA                | Total                       |                               |                           |                           |
|                             | 01/09/2021      |                                                | Entrega                            | 28,30 €                                 | 5,94 €             | 34,24 €                     |                               |                           |                           |
|                             | 31/08/2021      |                                                | Entrega                            | 134,50 €                                | 28,25 €            | 162,75 €                    |                               |                           |                           |
| DUMENTO COOR CC             | 05/08/2021      |                                                | Entrega                            | 120,30 €                                | 25,26 €            | 145,56 €                    |                               |                           |                           |
|                             | 29/07/2021      |                                                | Entrega                            | 162,80 €                                | 34,19 €            | 196,99 €                    |                               |                           |                           |
| VENTZIOZIOU                 | 15/07/2021      |                                                | Entrega                            | 28,30 €                                 | 5,94 €             | 34,24 €                     |                               |                           |                           |
|                             | 06/07/2021      |                                                | Entrega                            | 42,50 €                                 | 8,93 €             | 51,43 €                     |                               |                           |                           |
|                             | 23/06/2021      |                                                | Entrega                            | 134,50 €                                | 28,25 €            | 162,75 €                    |                               |                           |                           |
| 2.40                        | 08/06/2021      |                                                | Entrega                            | 120,30 €                                | 25,26 €            | 145,56 €                    |                               |                           |                           |
| and Milling and Milling and | 07/06/2021      |                                                | Entrega                            | 36,80 €                                 | 7,73 €             | 44,53 €                     |                               |                           |                           |
| OF612404465                 | 24/05/2024      |                                                | Entrona                            | 983 10 E                                | 50 A5 E            | 949 55 6                    |                               |                           |                           |
| 4 Página 1 d                | de 9   🕨 🔰   🦧  | 🖁 Registros por página: 50 💉                   |                                    |                                         |                    |                             | Registro 1 - 49 of 436        | 🔾 Búsqueda 🕶              | >                         |
| Consultar por fecha         | s               |                                                |                                    |                                         |                    |                             |                               |                           | × Cerra                   |

#### • Comunicados y Circulares

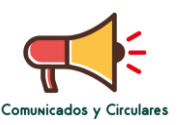

Apartado donde se encuentra el histórico de los Comunicados y Circulares recibidos por el RIVIA. Cuando se accede al entorno y se haya recibido un nuevo comunicado o circular, aparecerá una ventana emergente indicando que hay comunicados pendientes de lectura. Se deberá hacer doble clic sobre el comunicado en rojo (pendiente de lectura) para leerlo. No se podrá realizar ninguna otra gestión si no ha sido leído previamente.

| echa comunicado  | Asunto                                                                                                    | Fecha de lectura |   |
|------------------|----------------------------------------------------------------------------------------------------|------------------|---|
| 23/04/2025 12:55 | C.I. RIVIA 08-2025 SESIÓN ACTIVA RIVIA POR USUARIO                                                                                     |                  | 1 |
| 0/04/2025 12:01  | C.I. RIVIA 07-2025 RECORDATORIO NUEVO HORARIO ATENCIÓN AL<br>PÚBLICO CVCV-RIVIA                                                        | 07/05/2025 08:56 |   |
| 31/03/2025 13:55 | C.I. RIVIA 06-2025 INTRUCCIONES CONJUNTAS AGRICULTURA Y SALUD<br>PÚBLICA INCIDENCIAS MATADERO E IDENTIFICACIÓN EQUINA                  | 31/03/2025 13:59 |   |
| 31/03/2025 09:26 | C.I. RIVIA 05-2025 NUEVO HORARIO ATENCIÓN AL PÚBLICO CVCV-RIVIA                                                                        | 31/03/2025 09:35 |   |
| 0/03/2025 08:57  | C.I. RIVIA 04-2025 SERVICIO ATENCIÓN AL PÚBLICO CERRADO 18 Y 19 DE MARZO DE 2025                                                       | 10/03/2025 09:03 |   |
| 07/03/2025 11:07 | C.I. RIVIA 03-2025 TRAMITACIÓN TARJETAS DE MOVIMIENTO EQUINO<br>(TME)                                                                  | 10/03/2025 09:02 |   |
| 6/01/2025 12:02  | C.I. RIVIA 02-2025 NOTA ACLARATORIA MINISTERIO AGRICULTURA Y<br>DERECHOS SOCIALES APLICACION MEDICAMENTOS ANIMALES NO<br>IDENTIFICADOS | 16/01/2025 12:04 |   |
| 4/01/2025 09:25  | C.I. RIVIA 01-2025 HORARIO ATENCIÓN AL PÚBLICO 22 DE ENERO DE 2025                                                                     | 16/01/2025 12:04 |   |
| 6/12/2024 12:20  | C.I. RIVIA 18-2024 HORARIO ATENCIÓN AL PÚBLICO NAVIDADES                                                                               | 16/12/2024 12:33 |   |

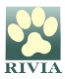

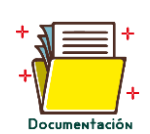

Documentación

En este apartado está recopilada la documentación complementaria referente a circulares, manuales e información de interés. Realizando doble clic en los enlaces aparecerá la información.

| Consell Valencià<br>de Col.legis Veteri | naris Inicio Sobre RIVIA Legislación Aplicable Preguntas Frecuentes                                          |
|-----------------------------------------|----------------------------------------------------------------------------------------------------|
|                                         | Documentación Veterinarios/as Colaboradores/as                                                               |
|                                         |                                                                                                    |
|                                         | CIRCULARES PEQUEÑOS ANIMALES                                                                                 |
|                                         | 2024.05.13 American Bully se considera perro potencialmente peligroso                                        |
|                                         | 2024.01.08 Nuevo formulario solicitud de denuncia por pérdida o sustracción del animal                       |
|                                         | 2023.05.09 Notificación de esterilización de animal registrado en RIVIA                                      |
|                                         | 2021.04.23 Recordatorio identificación animal                                                                |
|                                         | 2020.07.21 Recordatorio importancia email y teléfono móvil de propietarios en formularios RIVIA              |
|                                         | 2020.04.30 Información eutanasia                                                                             |
|                                         | 2020.01.24 Formulario de baja por eutanasia                                                                  |
|                                         | 2020.01.10 Especies exóticas invasoras                                                                       |
|                                         | 2019.11.19 Viajar con animales, revacunación y pasaporte                                                     |
|                                         | 2019.10.04 La vacunación de la rabia y su cumplimentación en el pasaporte + nota aclaratoria periodo validez |
|                                         | 2019.06.28 Identificación animales                                                                           |
|                                         | 2019.06.10 Recordatorio notificación de enfermedades (EDO)                                                   |
|                                         | 2019.05.13 La vacunación de la rabia y su cumplimentación en el pasaporte                                    |
|                                         | 2019.05.07 Plazo 48h                                                                                         |

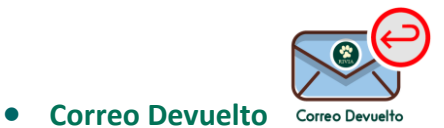

Apartado donde se encuentra la recopilación de la documentación (tarjeta y certificado) devuelta por correos.

| ident                 | Identificador             | Formulario            | Ámbito       | F.Devol.Correo | F.Envio                | Propietario |   |
|-----------------------|---------------------------|-----------------------|--------------|----------------|------------------------|-------------|---|
|                       |                           | ALTA                  | PARTICULARES | 17/01/2019     | 19/11/2018             |             |   |
|                       | -                         | ALTA                  | EMPRESAS     | 18/01/2019     | 07/12/2018             |             |   |
|                       | -                         | ALTA OTRAS BBDD       | PARTICULARES | 18/02/2019     | 01/02/2019             |             |   |
|                       | -                         | ALTA                  | PARTICULARES | 17/04/2019     | 27/03/2019             |             |   |
|                       | -                         | ALTA                  | EMPRESAS     | 07/06/2019     | 29/05/2019             |             |   |
|                       | -                         | CAMBIO DE PROPIETARIO | PARTICULARES | 06/11/2019     | 07/10/2019             |             |   |
|                       | -                         | ALTA                  | PARTICULARES | 17/01/2020     | 29/11/2019             |             |   |
|                       |                           |                       |              |                |                        |             |   |
| 🖣 🖣 Página 🚺 de 1 🕨 🕅 | 🛛 🍣 🛛 Registros por págir | a: 200 💌              |              | Sin dat        | os para mostrar   🔍 Bú | squeda 🗸    | × |
|                       |                           |                       |              |                |                        |             |   |

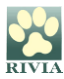

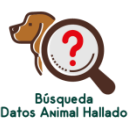

#### Búsqueda Datos Animal Hallado

A través de este apartado se puede consultar el/los teléfono/s de la persona responsable legal relacionada con el chip de un animal que se ha encontrado (o se ha perdido).

Se deberá introducir el número de Identificador (microchip) y clicar en Buscar.

| Busqueda teléfono propietario | 🖲 Datos propietario                                      |
|-------------------------------|----------------------------------------------------------|
| Microchip:                    | Teléfono 1:<br>Teléfono 2:<br>Teléfono 3:<br>Teléfono 4: |
| Buscar X Cerrar               | X Cerrar                                                 |

Si el animal no aparece registrado en RIVIA se puede utilizar el buscador nacional REIAC <u>http://www.reiac.es/</u> o el internacional PETMAXX <u>http://www.petmaxx.com/</u>

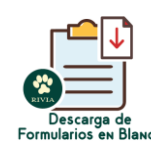

• Descarga de Formularios en Blanco

En este apartado se encuentran todos los formularios en formato pdf.

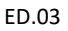

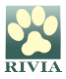

## RESOLUCIÓN DE PROBLEMAS Y RECOMENDACIONES

#### Resolución de problemas

Si encuentra algún inconveniente durante el acceso y ejecución de las funcionalidades que tiene disponibles en este entorno, siga estos pasos para obtener asistencia técnica:

- 1. Identifique el problema:
  - Tome nota de cualquier comportamiento irregular o anomalía que esté experimentando.
  - Anote cualquier mensaje de error que se muestre en pantalla.
- 2. Comuníquese con el equipo de soporte técnico. Puede hacerlo de las siguientes maneras:
  - Teléfono: Llame al teléfono del RIVIA 96 3135030 y describa el problema de manera detallada.
  - Correo electrónico: Escriba a <u>rivia@rivia.org</u> proporcionando la siguiente información:
    - Una descripción clara del problema.
    - Mensajes de error o capturas de pantalla, si es posible.
    - Fecha y hora en que ocurrió el inconveniente.
    - Detalles del sistema en el que está trabajando (por ejemplo, sistema operativo, navegador, versión del software, etc.).
- 3. Espere una respuesta del soporte:

El equipo técnico revisará su caso y le proporcionará orientación específica para solucionar el problema.

#### Recomendaciones

A continuación, se indican algunas recomendaciones de seguridad importantes:

- Acceder siempre a la página principal del RIVIA <u>https://www.rivia.org/</u> y no tener guardada la URL en favoritos.
- Mantener actualizado el navegador y configurarlo para que no se quede guardado el historial de navegación, o borrar el historial tras cada acceso.
- Mantener el antivirus actualizado.

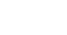

ED.03

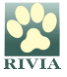

- Evitar instalación de apps que puedan resultar perniciosas.
- No descargar software de fuentes no confiables.
- Uso del protector de pantalla (Windows+L) cuando se abandone el puesto de trabaja (temporal y/o fin jornada laboral).

#### PARA CUALQUIER OTRO CASO PLANTEADO NO CONTENIDO EN ESTE MANUAL CONSULTE CON EL RIVIA 963135030 o <u>rivia@rivia.org</u>

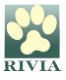

#### ANEXO I

Los siguientes lugares de implantación de microchips o transponders son los recomendados por la World Small Animal Veterinary Association (WSAVA).

#### Perros

Se implanta subcutáneo en la zona media de la región cervical izquierda (Tabla izquierda). Este es el lugar de implantación estándar en Europa.

#### Gatos

Se implanta subcutáneo en la zona media de la región cervical izquierda (Tabla izquierda). Este es el lugar de implantación estándar en Europa.

#### Equinos

Se implanta intramuscular en la zona media de la región cervical izquierda (Tabla izquierda). Este es el lugar de implantación estándar en Europa.

#### **Elefantes**

Se implanta por vía subcutánea en el lado izquierdo de la cola en el pliegue caudal principal.

#### Hyrax y Loris

Se implanta por vía subcutánea en el lado izquierdo de la zona intralumbar.

#### **Otros mamíferos**

Si la longitud del adulto es> 17 cm desde la columna vertebral hasta el omóplato se implanta por vía subcutánea en la base de la oreja izquierda. Si es <17 cm - por vía subcutánea entre los omóplatos.

#### Anfibios

Se implanta en la cavidad linfática. El sitio de implantación debe sellarse con pegamento tisular.

#### Aves

Si son > 5,5 kg de peso adulto y/o patas largas: se implanta vía subcutánea en la base del cuello. Si son <5,5 kg. peso adulto: se implanta por vía intramuscular en el músculo pectoral izquierdo. Se debe dirigir el implantador en dirección caudal (hacia abajo). Usar pegamento para tejidos y presión digital o una sutura para sellar el sitio de implantación.

#### Peces

Si son > 30 cm de longitud se implanta en el lado izquierdo en la base anterior de la aleta dorsal. Si son <30 cm, en el lado izquierdo dentro de la cavidad celómica.

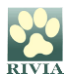

#### **Reptiles**

- Quelonios: Se implanta en la cuenca de la extremidad trasera izquierda. En un sitio subcutáneo en pequeños quelonios. Una técnica intramuscular en especies grandes y pequeñas con piel fina. El sitio de implantación debe sellarse con pegamento tisular. Las especies que hibernan deben implantarse varias semanas antes del final de su temporada activa para permitir la curación antes de la hibernación.
- **Cocodrilos:** Se implanta subcutáneo, anterior al grupo nucal.
- Lagartos: Si son > 12,5 cm del hocico a la longitud de la ventilación se implanta por vía subcutánea en la región inguinal izquierda. Si son <12,5 cm del hocico a la longitud de la ventilación se implanta intracelómico.
- Serpientes: Se implanta vía subcutáneo en el lado izquierdo del cuello, dos veces la longitud de la cabeza desde la punta de la nariz.

#### **Casos particulares**

En determinados casos se han hecho algunas recomendaciones especiales. Así, por ejemplo, en los primates mantenidos en jaulas se recomienda la implantación en la zona dorsal del antebrazo derecho, de forma que el microchip pueda ser leído mientras el animal agarra los barrotes de su jaula. De forma similar, en los grades felinos se sugiere implantar el microchip en la región del hombro, de forma que pueda ser leído cuando caminan de un lado para otro mientras se restriegan con los barrotes de su jaula.

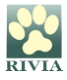